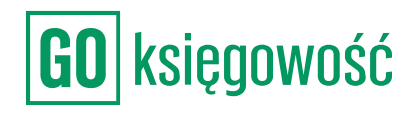

| Karol Przed                        | Karol Przedsiębiorca        | (a t) : |           |
|------------------------------------|-----------------------------|---------|-----------|
| atności Księgowość                 | Budzety Obieg               |         |           |
| Raporty Kontrola S                 | Szablony sprzedaży          |         |           |
|                                    |                             | Wysta   | w fakturę |
|                                    |                             |         |           |
|                                    |                             |         |           |
| OPÓŹNIENIE / TERMIN<br>PŁATNOŚCI o | KWOTA<br>BRUTTO/NETTO 0     | ЈРК V7  | KSEF      |
| -12<br>2022-08-02                  | 1 814,25 PLN                |         |           |
| 5025-00-04                         | 1475,00 PLN                 |         |           |
| -12<br>2022-08-02                  | 615,00 PLN                  |         |           |
|                                    |                             |         |           |
| 2022-06-16                         | 1 814,25 PLN<br>1475,00 PLN |         |           |
| 2022-06-16                         | 1 814,25 PLN                |         |           |
|                                    | 1475,00 PLN                 |         |           |
| 2022-06-16                         | 1 814,25 PLN                |         |           |
|                                    | 1475,00 PLN                 |         |           |
| 2022-07-21                         | 1 168,50 PLN<br>950,00 PLN  |         |           |
|                                    |                             |         | 1 >       |
|                                    |                             |         |           |
|                                    |                             |         |           |

# Obieg

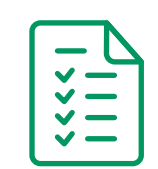

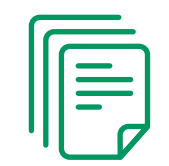

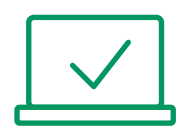

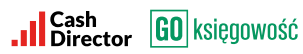

# **SPIS TREŚCI**

| WSZYSTKIE DOKUMENTY | 2  |
|---------------------|----|
| RECEPCJA            | 4  |
| OPIS I ALOKACJE     | 4  |
| AKCEPT MERYTORYCZNY | 6  |
| AKCEPT FINANSOWY    | 8  |
| ZAAKCEPTOWANE       | 9  |
| ODRZUCONE           | 9  |
| PANEL KONTROLNY     | 10 |
| GRUPY               | 10 |

#### WSZYSTKIE DOKUMENTY

W zakładce OBIEG / WSZYSTKIE DOKUMENTY widoczne jest zestawienie dokumentów wraz ze statusami (status odpowiada zakładkom w których aktualnie dokument znajduje się np. recepcja) oraz podstawowymi informacjami m. in. czy dokument mieści się w budżecie (kolor zielony) lub nie mieści się w budżecie (kolor czerwony)

|         | Wszystk         | ie dokur | nenty Recep  | cja Op | is i alokacja | Akcept merytoryczny                        | Akcept finansowy     | Zaakceptowane                   | Odrzucone                       |
|---------|-----------------|----------|--------------|--------|---------------|--------------------------------------------|----------------------|---------------------------------|---------------------------------|
|         |                 |          |              |        | Pa            | nel kontrolny Grupy                        |                      |                                 |                                 |
| Wszy    | stkie doku      | umenty   |              |        |               |                                            |                      |                                 |                                 |
| Q       | Wyszukaj        |          |              |        |               |                                            |                      |                                 |                                 |
| Pokaż   | 10 ~            |          |              |        |               |                                            |                      |                                 |                                 |
|         | DATA 🗸          | STATUS   | UŻYTKOWNIK 🔅 | BUDŻET | NUMER \$      | KONTRAHENT 🕀                               |                      | OPIS 💠                          | KWOTA<br>BRUTTO/NETTO 💠         |
|         | 2022-<br>07-31  | ľ        | KP           | ••     | MK/22/08/04/  | a UIDL POLSKA" SPÓŁKA<br>ODPOWIEDZIALNOŚCI | A Z OGRANICZONĄ<br>Ą | Artykuły biurowe i<br>spożywcze | <b>136,53 PLN</b><br>111,00 PLN |
| Pozycje | od 1 do 1 z 1 ł | ącznie   |              |        |               |                                            |                      |                                 | < 1 →                           |

Poprzez skierowanie kursora na odpowiedni wers do którego przypisany jest Użytkownik na liście pojawiają się różne przyciski, tj.: Opisz, Historia, Akcept merytoryczny, Gotowy do zapłaty, Odrzuć.

Na każdym z dokumentów te przyciski mogą być różne ze względu na to do jakiej grupy jest dokument przypisany i na jakim etapie obiegu się znajduje.

|         | DATA 🖕          | STATUS | UŻYTKOWNIK 🔅 | BUDŻET | NUMER $\Leftrightarrow$ | KONTRAHENT 😄                                    | OPIS 😄                                 | KWOTA<br>BRUTTO/NETTO (†             |
|---------|-----------------|--------|--------------|--------|-------------------------|-------------------------------------------------|----------------------------------------|--------------------------------------|
|         | 2022-<br>07-31  | ľ      | KP           | ••     | MK/22/08/04/a           | "LIDL POLSKA" SPÓŁKA Z OG<br>ODPOWIEDZIALNOŚCIĄ | RANICZONĄ Artykuły biurow<br>spożywcze | re i <b>136,53 PLN</b><br>111,00 PLN |
| Pozycje | od 1 do 1 z 1 ł | ącznie |              |        |                         | Opisz Historia                                  |                                        | < 1 →                                |

Wybierając któryś z przycisków można przejść do kolejnej zakładki lub wrócić do poprzedniej (wybór Odrzuć).

Na dokumencie do którego nie jest przypisany żaden z Użytkowników pojawiają się przyciski: Skieruj i Historia.

|         | DATA 🗸          | STATUS | UŻYTKOWNIK 🕀 | BUDŻET | NUMER 🕀       | KONTRAHENT 🕀                                             | OPIS 💠                          | KWOTA<br>BRUTTO/NETTO 😄          |
|---------|-----------------|--------|--------------|--------|---------------|----------------------------------------------------------|---------------------------------|----------------------------------|
|         | 2022-<br>07-31  | ľ      | KP           | ••     | MK/22/08/04/a | "LIDL POLSKA" SPÓŁKA Z OGRANICZONĄ<br>ODPOWIEDZIALNOŚCIĄ | Artykuły biurowe i<br>spożywcze | <b>136,</b> 53 PLN<br>111,00 PLN |
| Pozycje | od 1 do 1 z 1 ł | ącznie |              |        |               | Opisz Historia                                           |                                 | < 1 →                            |

Skieruj - przypisane do dokumentu odpowiedniego Użytkownika.

Historia - przedstawia całą historię dokumentu od momentu jego trafienia do obiegu dokumentów.

Jeśli w zakładce dokumentów jest dużo Istnieje możliwość ustawienia filtrów w celu segregacji dokumentów ze względu na:

- datę
- status w którym aktualnie dokument się znajduje.

| FILTRUJ                                 | ^ | Wszystkie dokumenty Recepcja Opis i alokacja Akcept merytoryczny Akcept finansowy Zaakceptowane Odrzucone | !             |
|-----------------------------------------|---|----------------------------------------------------------------------------------------------------|---------------|
| DATA WYSTAWIENIA                        | ^ | Panel kontrolny Grupy                                                                                     |               |
| Dziś 7 dni 30 dni<br>90 dni             |   | Wszystkie dokumenty                                                                                       |               |
| Data od 2022-07-04                      |   | Q, Wyszukaj                                                                                               |               |
| Data do 2022-08-03                      |   | Pokaž 10 ~                                                                                                |               |
| STATUS                                  | ^ | DATA 🗸 STATUS UŻYTKOWNIK 🗧 BUDŻET NUMER 🗧 KONTRAHENT 🗧 OPIS 🗧 KWOTA BRUTTO/NETTO S                        |               |
| Cofnięte Odrzucone                      |   | Nie znaleziono żadnych danych                                                                             |               |
| Recepcja                                |   | Pozycji 0 z 0 dostępnych                                                                                  |               |
| Opis i alokacja                         |   |                                                                                                    |               |
| <ul> <li>Akcept merytoryczny</li> </ul> |   | Wi Wi                                                                                                    | ersja: latest |
| <ul> <li>Akcept finansowy</li> </ul>    |   |                                                                                                    |               |
| Zaakceptowane                           |   |                                                                                                    |               |
| <ul> <li>Tylko moje</li> </ul>          |   |                                                                                                    |               |

#### RECEPCJA

W zakładce OBIEG / RECEPCJA znajdują się tylko dokumenty wprowadzone przez użytkownika o roli "recepcja" oraz w statusie "recepcja".

Po najechaniu na wers z konkretnym dokumentem pojawiają się trzy przyciski akcji: Historia, Skieruj oraz Odrzuć.

| Recep   | cja                   |        |              |        |                  |                 |                 |                                     |
|---------|-----------------------|--------|--------------|--------|------------------|-----------------|-----------------|-------------------------------------|
| Q       | Wyszukaj              |        |              |        |                  |                 |                 |                                     |
| Pokaż   | 10 ~<br>DATA 🗸        | STATUS | UŻYTKOWNIK 😄 | BUDŻET | NUMER \$         | KONTRAHENT 😄    | OPIS \$         | KWOTA BRUTTO/NETTO 🖯                |
|         | 2022-07-31            | E      | KP           | ••     | ADK346/2022      | Ada Kaźmierczak | Usługi księgowe | <b>10 000,00 PLN</b><br>8130,08 PLN |
| Pozycje | od 1 do 1 z 1 łącznie |        |              |        | Skieruj Historia | 0drzuć          |                 | < 1 >                               |

Historia - przedstawia całą historię dokumentu od momentu jego trafienia do obiegu dokumentów.

Skieruj - Poprzez kliknięcie na ten przycisk dokument zostaje automatycznie przeniesiony do zakładki Opis i Alokacja, po wcześniejszym wyborze aktywnego Użytkownika z listy do którego skierujemy dokument

Odrzuć- wybranie tego przycisku spowoduje odrzucenie dokumentu z obiegu i alokacji na budżety.

#### OPIS I ALOKACJE

W zakładce OBIEG / OPIS I ALOKACJA dostępne są dokumenty, które właśnie zostały dodane do obiegu i mają przypisanego właściciela. Jest to każdy dokument wprowadzony przez zakładkę eSegregator, Koszty, aplikację mobilną, gdy nie jest to rola "recepcja" albo biuro rachunkowe.

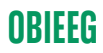

Dla dokumentu przypisane są trzy przyciski akcji:

| Opis i    | alokacja        |        |              |        |            |      |                                                   |         |                                 |                                 |
|-----------|-----------------|--------|--------------|--------|------------|------|---------------------------------------------------|---------|---------------------------------|---------------------------------|
| Q         | Wyszukaj        |        |              |        |            |      |                                                   |         |                                 |                                 |
| Pokaż     | 10 ~<br>DATA 🗸  | STATUS | UŻYTKOWNIK 🔅 | BUDŻET | NUMER \$   |      | KONTRAHENT 👳                                      |         | OPIS 🗢                          | KWOTA<br>BRUTTO/NETTO 😄         |
|           | 2022-<br>07-31  | ľ      | KP           | ••     | MK/22/08/0 | )4/a | "LIDL POLSKA" SPÓŁKA Z OGRA<br>ODPOWIEDZIALNOŚCIĄ | NICZONĄ | Artykuły biurowe i<br>spożywcze | <b>136,53 PLN</b><br>111,00 PLN |
| Pozycje o | od 1 do 1 z 1 ł | ącznie |              |        |            | Ор   | isz Cofnij Historia                               |         |                                 | < 1 >                           |

Cofnij - zwrócenie dokumentu do statusu/zakładki Recepcja.

Historia - przedstawia całą historię dokumentu od momentu jego trafienia do obiegu dokumentów.

Opisz - wybranie tej akcji spowoduje przejście do formularza alokacji, gdzie możliwe jest wybranie akcji jaka ma być wykonana (przekazać do akceptu merytorycznego, akceptu finansowego, zaakceptować finansowo, zapisać zmiany na obecnym kroku).

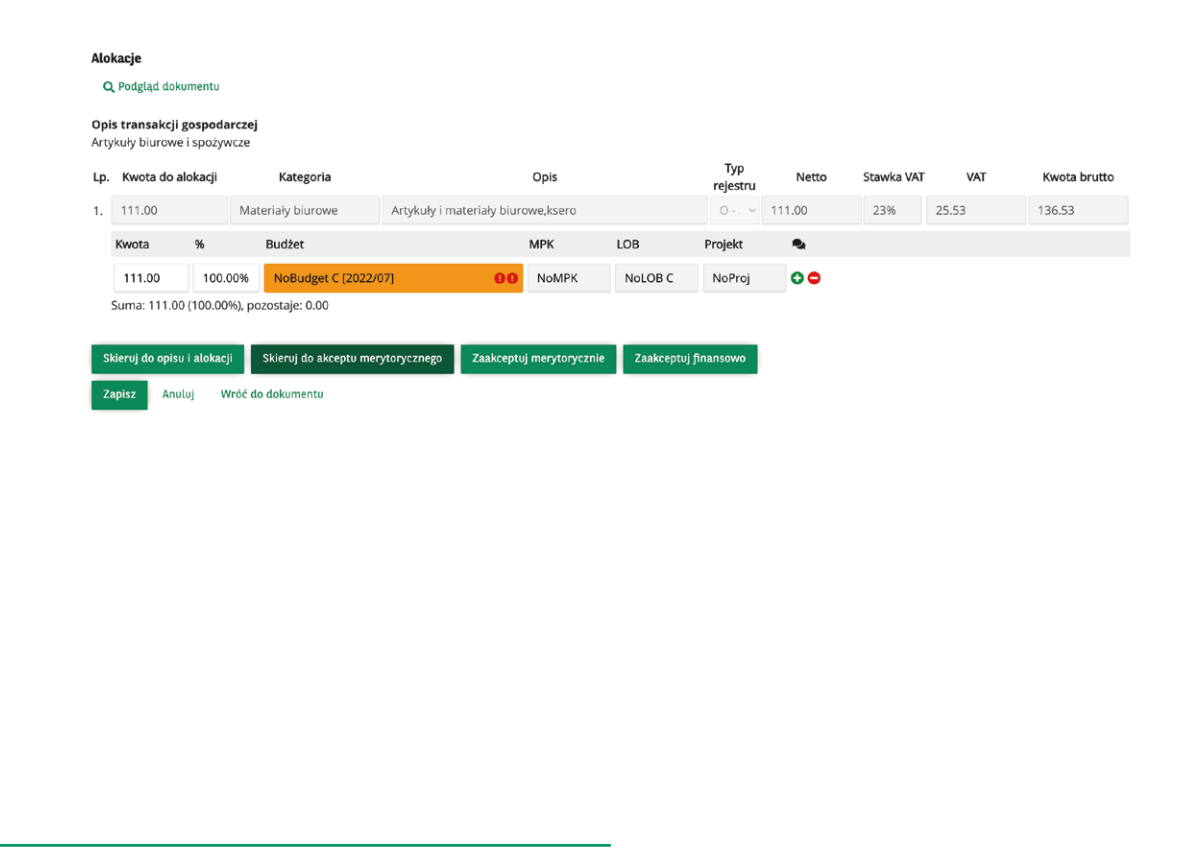

Po wybraniu którejś z opcji np. Skieruj do akceptu merytorycznego pojawi się okno gdzie należy wybrać Użytkownika, który będzie odpowiedzialny za akceptację merytoryczną. Jeśli w zakładce USTAWIENIA / OBIEG DOKUMENTÓW został wybrany użytkownik domyślnie akceptujący będzie on widoczny na górze w polu Domyślny użytkownik.

| Skieruj do opisu i alokacji do: |         |  |   | × |
|---------------------------------|---------|--|---|---|
| 🚖 Domyślny użytkownik           |         |  |   |   |
| UŻYTKOWNIK                      |         |  |   |   |
| Nie znaleziono żadnych danych   |         |  |   |   |
| ≣ Lista użytkowników            |         |  |   |   |
|                                 | Szukaj: |  |   |   |
| UŻYTKOWNIK 🕆                    |         |  |   |   |
| 🖩 Karol Przedsiębiorca          |         |  |   |   |
| 📓 Karolina Poprawna             |         |  |   |   |
| Pozycje od 1 do 2 z 2 łącznie   |         |  | 1 |   |

Po wykonaniu tej czynności dokument zostanie przeniesiony do zakładki Akcept merytoryczny.

#### AKCEPT MERYTORYCZNY

Znajdują się tutaj dokumenty ze statusem akcept merytoryczny sprawdzone i przeniesione z zakładki Opis i alokacja. Na dokumencie tym pojawiają się trzy przyciski akcji:

| Akcep  | ot merytorycz       | ny     |              |        |              |                              |                     |                                 |
|--------|---------------------|--------|--------------|--------|--------------|------------------------------|---------------------|---------------------------------|
| Q      | Wyszukaj            |        |              |        |              |                              |                     |                                 |
| Pokaż  | 10 ~<br>DATA -      | STATUS | UŻYTKOWNIK 😄 | BUDŻET | NUMER 🗘      | KONTRAHENT ©                 | OPIS 😄              | KWOTA BRUTTO/NETTO 👳            |
|        | 2022-07-31          | ≣      | KP           | ••     | OR1234/2022  | ORANGE POLSKA SPÓŁKA AKCYJNA | Telefony i internet | <b>430,50 PLN</b><br>350,00 PLN |
| ozycje | od 1 do 1 z 1 łączn | e      |              |        | Akcept meryt | oryczny Cofnij Historia      |                     | < 1 >                           |

## **OBIEEG**

Akcept merytoryczny.

Cofnij - powrót do zakładki Opis i alokacja.

Historia - przedstawia całą historię dokumentu od momentu jego trafienia do obiegu dokumentów.

Po wybraniu przycisku Akcept merytoryczny następuje automatyczne przekierowanie do Alokacji gdzie dokument można cofnąć do zakładki Opis i alokacja, zaakceptować merytoryczne lub finansowo.

| Alo  | kacje          |            |         |                       |                |          |       |         |                 |        |            |       |              |
|------|----------------|------------|---------|-----------------------|----------------|----------|-------|---------|-----------------|--------|------------|-------|--------------|
| Op   | is transakcji  | gospoda    | arczej  |                       |                |          |       |         |                 |        |            |       |              |
| Tele | efony i intern | et         |         |                       |                |          |       |         |                 |        |            |       |              |
| Lp.  | Kwota do a     | alokacji   |         | Kategoria             |                |          | Opis  |         | Typ<br>rejestru | Netto  | Stawka VAT | VAT   | Kwota brutto |
| 1.   | 150.00         |            | Abo     | namenty i rozmowy     | Telefony       |          |       |         | 0-: ~           | 150.00 | 23%        | 34.50 | 184.50       |
|      | Kwota          | %          |         | Budżet                |                |          | МРК   | LOB     | Projekt         | •      |            |       |              |
|      | 150.00         | 100.       | 00%     | NoBudget C [2022/     | 07]            | 00       | NoMPK | NoLOB C | NoProj          | 0 🗢    |            |       |              |
|      | Suma: 150.0    | 0 (100.00  | 9%), po | zostaje: 0.00         |                |          |       |         |                 |        |            |       |              |
| 2.   | 200.00         |            | Abo     | namenty i rozmowy     | Internet       |          |       |         | 0-: ~           | 200.00 | 23%        | 46.00 | 246.00       |
|      | Kwota          | %          |         | Budżet                |                |          | МРК   | LOB     | Projekt         | •      |            |       |              |
|      | 200.00         | 100.       | 00%     | NoBudget C [2022/     | 07]            | 00       | NoMPK | NoLOB C | NoProj          | 00     |            |       |              |
|      | Suma: 200.0    | 0 (100.00  | )%), po | zostaje: 0.00         |                |          |       |         |                 |        |            |       |              |
| _    |                |            | _       |                       | _              |          | _     |         |                 |        |            |       |              |
| S    | kieruj do opis | u i alokac | ji      | Zaakceptuj merytorycz | nie Zaakceptuj | finansov | vo    |         |                 |        |            |       |              |
| z    | apisz Anu      | uluj V     | Vróć do | dokumentu             |                |          |       |         |                 |        |            |       |              |

Po wybraniu przycisku Zaakceptuj merytorycznie, pojawia się okno gdzie należy wybrać Użytkownika odpowiedzialnego za akceptacje dokumentów pod kątem merytorycznym (jeśli nie został wcześniej wybrany w zakładce Ustawienia).

| UŻYTKOWNIK             | STANOWISKO                    |  |
|------------------------|-------------------------------|--|
|                        | Nie znaleziono żadnych danych |  |
| ≡ Lista użytkowników   |                               |  |
| Pokaż 10 🗸 pozycji     | Szukaj:                       |  |
| UŻYTKOWNIK =           | STANOWISKO 🌣                  |  |
|                        |                               |  |
| 🛚 Karol Przedsiębiorca |                               |  |

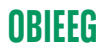

Po wykonaniu tych czynności dokument zostaje automatycznie przeniesiony do zakładki Akcept Finansowy.

#### AKCEPT FINANSOWY

Znajdują się tutaj wszystkie dokumenty, które zostały sprawdzone i zatwierdzone pod kątem merytorycznym. Po najechaniu kursorem na dokument widoczne są cztery przyciski akcji:

Akcept do zapłaty.

Cofnij - powrót do zakładki Akcept merytoryczny.

Odrzuć - wybranie tego przycisku spowoduje odrzucenie dokumentu z obiegu i alokacji na budżety.

Historia- przedstawia całą historię dokumentu od momentu jego trafienia do obiegu dokumentów.

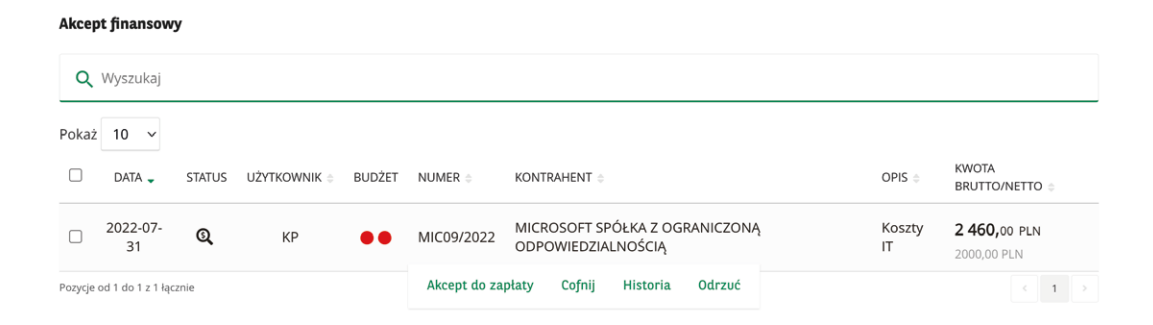

Po wyborze przycisku Akcept do zapłaty następuje automatyczne przekierowanie do Alokacji. Z tego poziomu dokument można przenieść do zakładki Opis i alokacja aby go ponownie zlecić do obiegu lub Zaakceptować finansowo, wówczas zostanie przeniesiony do zakładki Zaakceptowane.

### **OBIEEG**

| Alo               | kacje                           |                    |                                              |                    |       |         |                 |         |            |        |              |
|-------------------|---------------------------------|--------------------|----------------------------------------------|--------------------|-------|---------|-----------------|---------|------------|--------|--------------|
| C                 | Podgląd doku                    | mentu              |                                              |                    |       |         |                 |         |            |        |              |
| <b>Opi</b><br>Kos | <b>s transakcji g</b><br>zty IT | ospoda             | arczej                                       |                    |       |         |                 |         |            |        |              |
| Lp.               | Kwota do al                     | okacji             | Kategoria                                    |                    | Opis  |         | Typ<br>rejestru | Netto   | Stawka VAT | VAT    | Kwota brutto |
| 1.                | 2000.00                         |                    | Usługi infromatyczne, p                      | Administracja i IT |       |         | 0-: ~           | 2000.00 | 23%        | 460.00 | 2460.00      |
|                   | Kwota                           | %                  | Budżet                                       |                    | МРК   | LOB     | Projekt         | •       |            |        |              |
|                   | 2000.00                         | 100.               | 00% NoBudget C [2022/0                       | 07] <b>00</b>      | NoMPK | NoLOB C | NoProj          | 0 🗢     |            |        |              |
|                   | Suma: 2000.00                   | 0 (100.0           | 00%), pozostaje: 0.00                        |                    |       |         |                 |         |            |        |              |
| si<br>Za          | kieruj do opisu<br>apisz Anula  | i alokacj<br>Uj Vi | ji Zaakceptuj finansowo<br>Vróć do dokumentu | 1                  |       |         |                 |         |            |        |              |

#### ZAAKCEPTOWANE

W tej zakładce znajdują się wszystkie dokumenty zatwierdzone pod kątem merytorycznym i finansowym. Na tym etapie możliwe jest tylko sprawdzenie historii obiegu dokumentu. Jest to status końcowy i z tego miejsca nie można już manipulować dokumentem w obiegu.

| Zaakc   | eptowane              |        |              |        |             |                 |                 |                                 |
|---------|-----------------------|--------|--------------|--------|-------------|-----------------|-----------------|---------------------------------|
| Q       | Wyszukaj              |        |              |        |             |                 |                 |                                 |
| Pokaż   | 10 ~<br>DATA -        | STATUS | UŻYTKOWNIK 😄 | BUDŻET | NUMER 😄     | KONTRAHENT 🗇    | OPIS 😄          | KWOTA BRUTTO/NETTO 🗇            |
|         | 2022-07-31            | ⊘      | KP           | ••     | ADK089/2022 | Ada Kaźmierczak | Usługi księgowe | <b>922,50 PLN</b><br>750,00 PLN |
| Pozycje | od 1 do 1 z 1 łącznie |        |              |        | Histori     | a               |                 | < 1 >                           |

#### ODRZUCONE

W zakładce tej znajdują się dokumenty, które zostały odrzucone z Recepcji oraz Akceptu merytorycznego.

Takie dokumenty nie będą uwzględniane w alokacjach na budżety.

Dokumenty z zakładki odrzucone można ponownie przywrócić do obiegu dokumentów i alokacji za pomocą akcji przywróć dostępnej w tej zakładce dla uprawnionych osób.

| Odrz    | ucone             |        |              |        |            |                                                      |              |                             |
|---------|-------------------|--------|--------------|--------|------------|------------------------------------------------------|--------------|-----------------------------|
| Q       | Wyszukaj          |        |              |        |            |                                                      |              |                             |
| Pokaż   | 10 ~              |        |              |        |            |                                                      |              |                             |
|         | DATA 🗸            | STATUS | UŻYTKOWNIK 😄 | BUDŻET | NUMER 😄    | KONTRAHENT 😄                                         | OPIS 😄       | KWOTA<br>BRUTTO/NETTO 🌐     |
|         | 2022-07-<br>31    | 0      | KP           | ••     | MIC10/2022 | MICROSOFT SPÓŁKA Z OGRANICZONĄ<br>ODPOWIEDZIALNOŚCIĄ | Koszty<br>IT | 2 460,00 PLN<br>2000,00 PLN |
| Pozycje | od 1 do 1 z 1 łąc | cznie  |              |        |            | Historia Przywróć                                    |              | < 1 →                       |

#### PANEL KONTROLNY

W zakładce tej znajduje się informacja zbiorcza dotycząca każdej z wcześniej omawianych zakładek

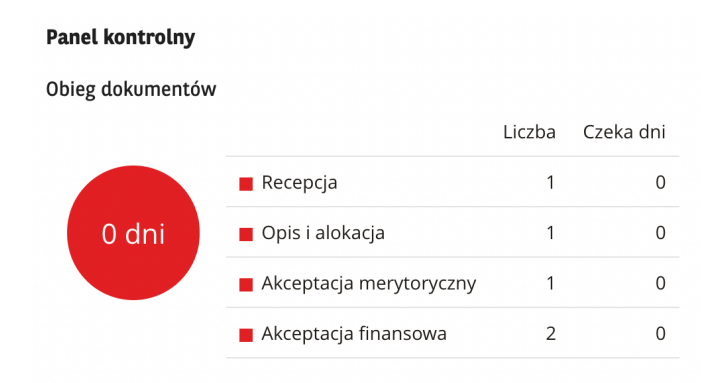

#### GRUPY

Określenie uprawnień użytkowników odnośnie akceptacji dokumentów pod kątem merytorycznym i finansowym dokonuje się w zakładce OBIEG / GRUPY

Takie dokumenty nie będą uwzględniane w alokacjach na budżety.

Dokumenty z zakładki odrzucone można ponownie przywrócić do obiegu dokumentów i alokacji za pomocą akcji przywróć dostępnej w tej zakładce dla uprawnionych osób.

| Grupy                         |                         |        |                     | Dodaj grupę |
|-------------------------------|-------------------------|--------|---------------------|-------------|
| <b>Q</b> Wyszukaj             |                         |        |                     |             |
| Pokaż 10 v<br>NAZWA 👳         | OPIS 🗇                  |        | ТҮР                 |             |
| Akcept merytoryczny           | Akceptujący merytoryczn | iie    | akcept merytoryczny |             |
| Akcept finansowy              | Akceptujący finansowo   | Edytuj | akcept finansowy    |             |
| Pozycje od 1 do 2 z 2 łącznie |                         |        |                     | < 1 >       |

Po nakierowaniu kursora na odpowiedni parametr np. Akceptujący finansowo należy wybrać przycisk Edytuj i określić, którzy z użytkowników będą mogli akceptować dokumenty finansowo/ merytorycznie

Po lewej stronie są widoczni wybrani użytkownicy, po prawej wszyscy dostępni w systemie do dodania.

- Akceptujący to faktyczne osoby uprawnione do wykonywania akceptacji na kroku, wybór spośród osób, które mają rolę: właściciel, admin, CFO.

 Przypisani do grupy lista osób, które są uprawnione, aby dokument kierować do akceptacji w danym kroku, czyli osoby, które mogą wskazywać "akceptującego", ale nie mogą wykonać akceptacji.

| Nazwa:    | Akcept merytoryczny       |           |                                 |           |
|-----------|---------------------------|-----------|---------------------------------|-----------|
| Opis:     | Akceptujący merytorycznie |           |                                 |           |
| Тур:      | Akcept merytoryczny 😪     |           |                                 |           |
| Akcepti   | ujący 😢                   |           |                                 |           |
| Jżytkow   | nicy w grupie:            |           | Wybierz użytkownika:            |           |
| Pokaż     | 100 v pozycji             | Szukaj:   |                                 | Szukaj:   |
| UŻYTKO    | WNIK o                    |           | UŻYTKOWNIK o                    |           |
| 📕 Karo    | l Przedsiębiorca          |           | Nie znaleziono żadnych danyc    | h         |
| ozycje od | 1 do 1 z 1 łącznie        | « < 1 > » | Pozycji 0 z 0 dostępnych        |           |
| Usuń v    | vszystkich użytkowników   |           | Wybierz wszystkich użytkowników |           |
| Przypis   | ani do grupy 😮            |           |                                 |           |
| Przypisa  | ni:                       |           | Wybierz użytkownika:            |           |
| Pokaż     | 100 🗸 pozycji             | Szukaj:   |                                 | Szukaj:   |
| UŻYTKO    | WNIK :                    |           | UŻYTKOWNIK 🗧                    |           |
| 📕 Karo    | l Przedsiębiorca          |           | 📕 Karolina Poprawna             |           |
| ozycje od | 1 do 1 z 1 łącznie        | « < 1 > » | Pozycje od 1 do 1 z 1 łącznie   | ≪ < 1 → → |
|           | wszystkich użytkowników   |           | Wybierz wszystkich użytkowników |           |